#### How to Access Report Cards

The link to the Parent Portal is on the LGMS website home page:

# 1. Look for Quicklinks on the top, right side of the page:

#### lgms.crps.ca

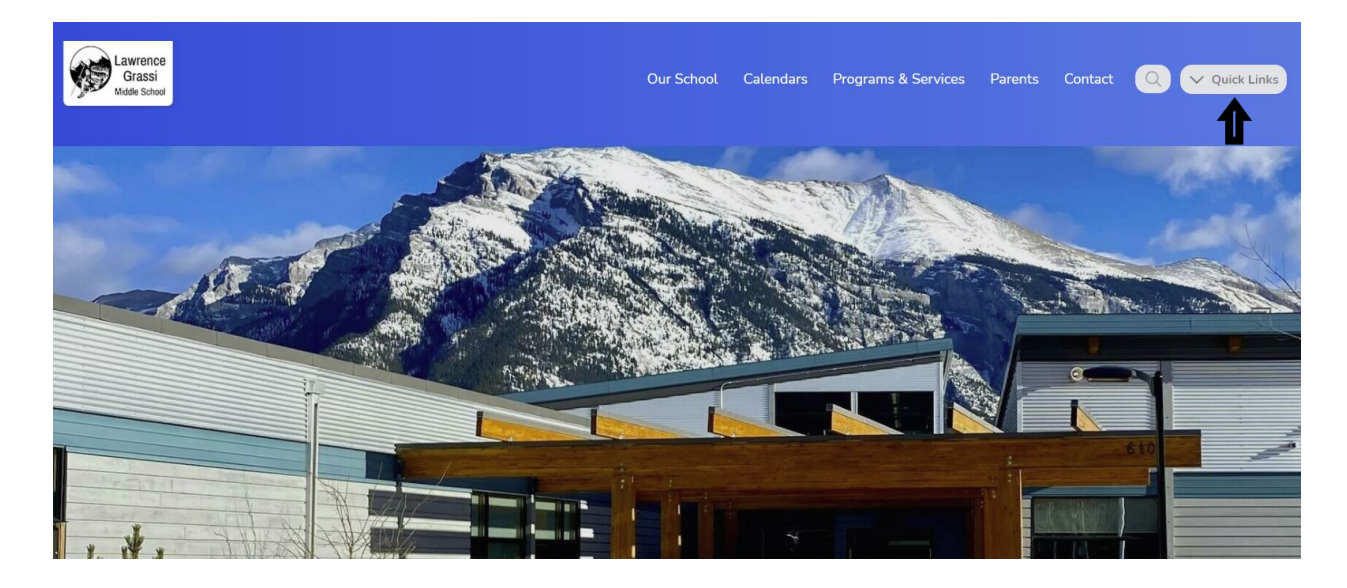

### 2. Click on PowerSchool Parent Portal

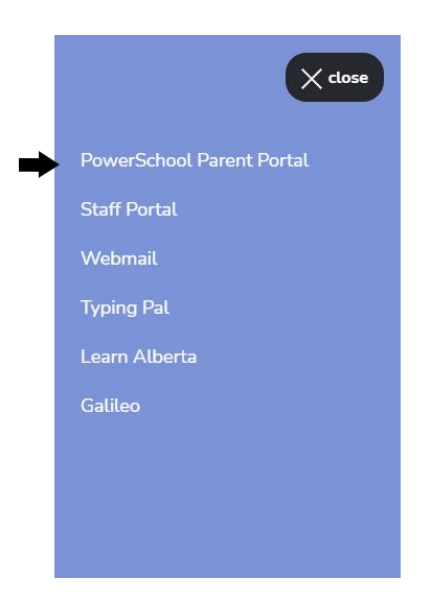

## 3. Enter your username and password

| PowerSchool SIS            |                              |
|----------------------------|------------------------------|
| Student and Parent Sign In |                              |
| Sign In Create Accou       | nt                           |
| Username                   |                              |
| Password                   |                              |
|                            | Forgot Username or Password? |
|                            | Sign In                      |
|                            |                              |
|                            |                              |

# 4. Once you're logged in, click on View Report Cards

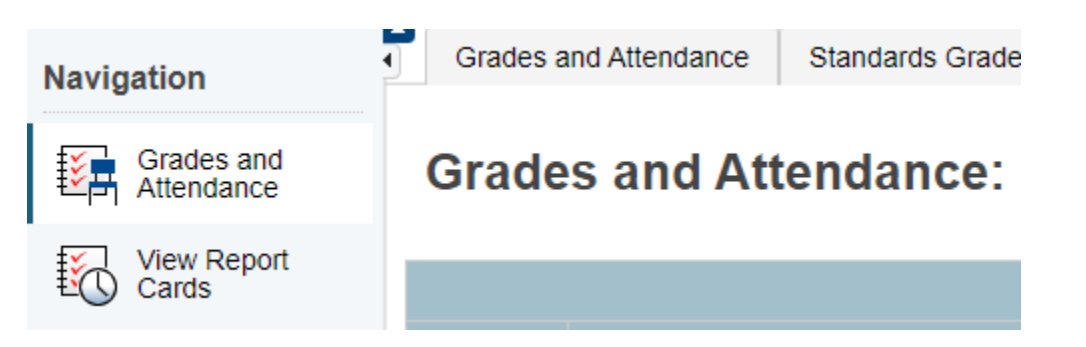

### 5. Choose the correct Semester report card to view

## **CRPS Report Cards**

When printing report cards, for best results use Google Chrome or Mozilla Firefox.

Semester 1: View Report Card

Semester 2:

# 6. Ensure you download the report card and save/print it. It is only available until the end of July.